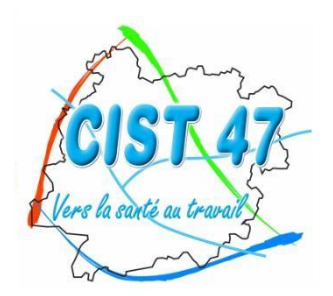

Comité Interentreprises pour la Santé au Travail du Lot-et-Garonne

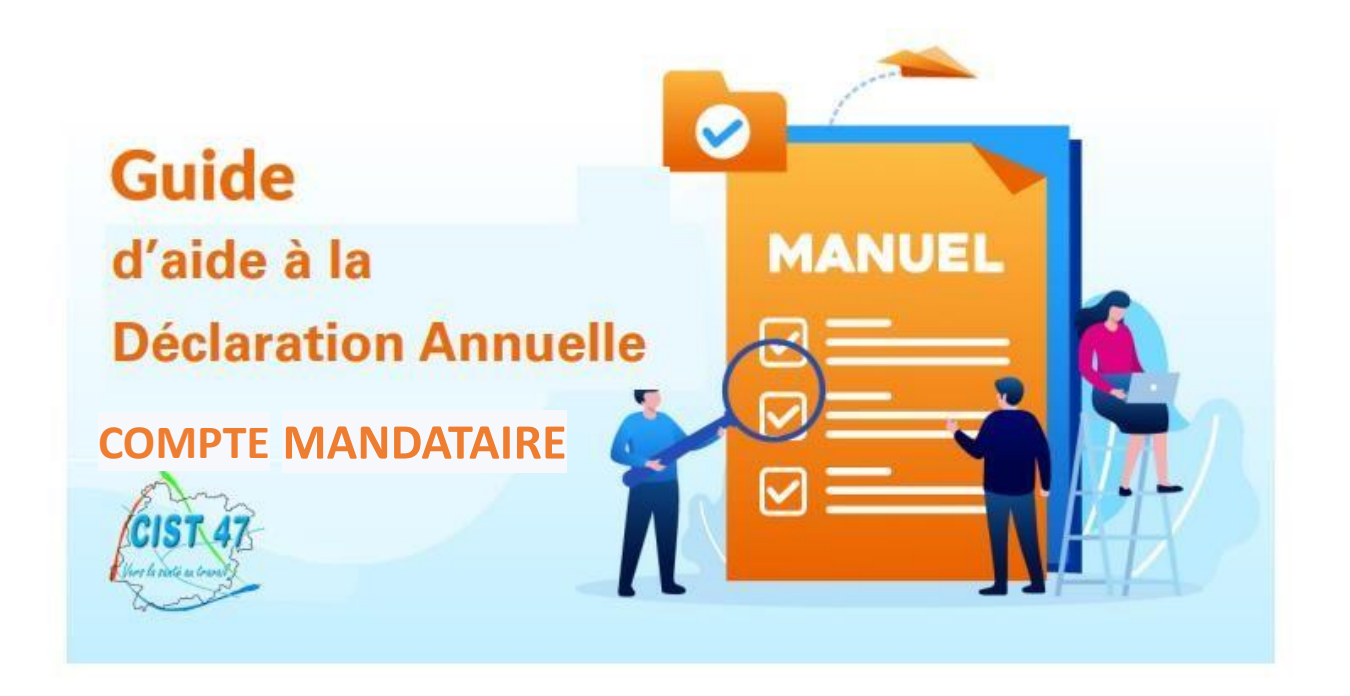

# **PORTAIL FINANCIER**

> Connectez-vous sur le site internet du CIST 47 (<u>www.cist47.fr</u>) puis cliquez sur l'onglet « Espace Adhérents »

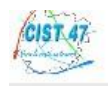

| Se connecter sur s                                                  | on espace adhérent                                                               | Information                                                                |
|---------------------------------------------------------------------|----------------------------------------------------------------------------------|----------------------------------------------------------------------------|
| N° adhérent :<br>Mot de passe                                       | 842922                                                                           | Renseignez votre<br>identifiant et votre mot de<br>passe Mandataire        |
| Je dispose of Jai                                                   | l' <b>une connexion en tant que mandataire</b><br>oublié mon mot de passe Se con | Cochez la case « je dispose<br>d'une connexion en tant<br>que mandataire » |
| En me connectant au site, j'acc<br>de la mission qui lui est confié | epte que les informations saisies soient exploitées par le Servic<br>e.          | e de santé au Travail dans le cadre                                        |

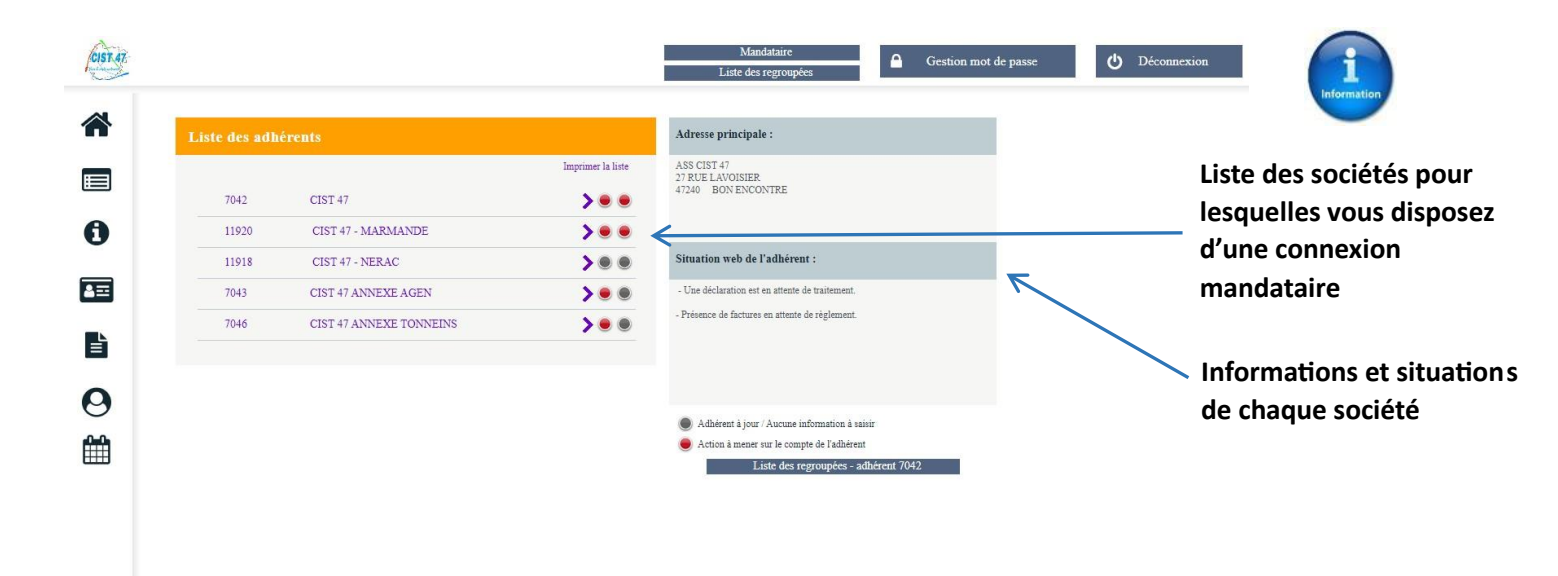

### O Accéder à « Vos déclarations »

Dès l'ouverture de la période de déclaration (début janvier), vous ne pourrez plus mettre à jour la liste de salariés tant que la déclaration annuelle ne sera pas validée par le CIST 47.

| 🗖 🛛 🧿 nova                 | aCloud X                    | Bureau Windows                   | 🗙 📔 Bureau Windows                                                | 🗙 📔 🖞 Bureau Windows                                                                                       | X UE Index :         | ×           |              |
|----------------------------|-----------------------------|----------------------------------|-------------------------------------------------------------------|----------------------------------------------------------------------------------------------------|----------------------|-------------|--------------|
| $\leftarrow \rightarrow 0$ | C 🗈 https://cist47          | val-solutions.fr/PortailCIST47uE | garRecette/PAGE_Connexion/5G4AAACJ                                | 7x5JZG1MaE9BcnRFAAA                                                                                        |                      | /           |              |
| CIST 47                    |                             |                                  |                                                                   | Mandataire<br>Liste des regroupées                                                                         | Gestion mot de passe | ! (         | I            |
|                            | Liste des adhé              | rents                            |                                                                   | Adresse principale :                                                                                       |                      |             |              |
|                            | 7042                        | CIST 47                          | Imprimer la liste                                                 | ASS CIST 47 ANNEXE TONNEINS<br>27 RUE LAVOISIER<br>47240 BON ENCONTRE                                      |                      | Cliquez sur | la société   |
| 0                          | 11920                       | CIST 47 - MARMANDE               | > • •                                                             |                                                                                                    |                      |             |              |
|                            | 11918                       | CIST 47 - NERAC                  | > • •                                                             | Situation web de l'adhérent :                                                                              |                      | souhaitez e | effectuer la |
| <b>4</b> =                 | 7043                        | CIST 47 ANNEXE AGEN              | > • •                                                             | - Une déclaration est en attente de traitement                                                             | L.                   | déclaratior | ı puis sur   |
|                            | 7046                        | CIST 47 ANNEXE TONNEI            | is 🔰 🖲 🖲                                                          |                                                                                                    |                      | « vos décla | rations »    |
|                            | clarations                  |                                  |                                                                   | <ul> <li>Adhérent à jour / Aucune information à</li> <li>Action à mener sur le compte de l'adhé</li> </ul> | k esisir<br>sent     |             |              |
|                            |                             | List                             | e des déclarations                                                |                                                                                                    |                      |             |              |
| Sui<br>voi                 | ivi du statu<br>tre déclara | t de _                           | r acturée<br>Confirmée<br>En coûrs<br>À saisir<br>Non saisissable | <ul> <li>Saisir votre declaration</li> <li>Imprimer votre déclaration</li> </ul>                           | n<br>ation           |             |              |
|                            |                             |                                  | N° déclaration                                                    | Période                                                                                                    |                      |             |              |
|                            |                             |                                  | aisir la déclaration <sup>e 24</sup> 11-2021                      | Année 2022<br>Saisissable du 24/11/2                                                                       | 2021 au 10/12/2021   |             |              |
|                            |                             |                                  |                                                                   |                                                                                                    |                      |             |              |

#### O Commencer votre déclaration annuelle en cliquant sur le stylet

Vous pouvez à tout moment revenir sur une déclaration débutée mais non encore terminée.

<u>Cas de sociétés dites « regroupantes » (qui gèrent plusieurs filiales)</u> :

Seule la société regroupante est facturée. Elle a accès à sa propre déclaration, celles de ses filiales et dispose d'un aperçu du statut des déclarations de l'ensemble des structures de son groupe (sociétés dites « regroupées » ou filiales).

En validant la déclaration de la société regroupante, celle-ci valide de fait les déclarations des filiales. La déclaration de la société regroupante ne pourra être validée que lorsque l'ensemble des déclarations des filiales seront en statut « confirmé ».

|   | ] 7042 - CIST 47             |                    |                     | Mandataire<br>Liste des regroupées | Gestion mot de passe | ፍ |
|---|------------------------------|--------------------|---------------------|------------------------------------|----------------------|---|
| D | Déclaration : Liste (        | le vos établisseme | ats                 |                                    | Précédent            |   |
|   | Confirmée                    |                    |                     |                                    |                      |   |
|   | <ul> <li>À saisir</li> </ul> |                    |                     |                                    |                      |   |
|   | N° décla                     | ation Nº Adhérent  | Raison sociale      |                                    |                      |   |
|   | 32963                        | 7042               | CIST 47             |                                    |                      |   |
|   |                              |                    |                     |                                    |                      |   |
|   | A 32964                      | 7043               | CIST 47 ANNEXE AGEN |                                    |                      |   |

Rappel pour les regroupantes hors Lot-et-Garonne : les salariés suivis par le CIST 47 doivent <u>impérativement</u> être ajoutés sur les listes de vos regroupées du Lot-et-Garonne.

#### **<u>ETAPE 1</u>** : MISE A JOUR DES INFORMATIONS ADMINISTRATIVES

| Informations administratives       ✔       Precédent         ✓ Modifier les informations       ✓       Adresse principale         ASS CIST 47 - MARMANDE       ✓       Teléphone :       05.53.77.97.32         FF       47200 ST PARDOUX DU BREUIL       ✓       Fax :       □         Données administratives :          ✓         Activité :       ASSOCIATION       Code NAF :       86.90F         SIRET :       78215047800041       Activités de santé humaine non classées ailleurs |                                                |                                                  |
|----------------------------------------------------------------------------------------------------|------------------------------------------------|--------------------------------------------------|
| Modifier les informations         Modifier les informations         Adresse principale         ASS CIST 47 - MARMANDE         FF         4/200 ST PARDOUX DU BREUIL         Image: Frain Strate         Données administratives :         Données administratives :         ASSOCIATION         SIRET :       78215047800041    Code NAF : 86.90F SIRET : 78215047800041                                                                                                    | Informations administratives                   | K Précédent Sr                                   |
| Adresse principale       Image: Contacter         Ass CIST 47 - MARMANDE <ul> <li>Teléphone : 05.53.77.97.32</li> <li>Fr</li> <li>47200 ST PARDOUX DU BREUIL</li> <li>Fax :                  </li> <li>Portable :</li></ul>                                                                                                    | Modifier les informations                      |                                                  |
| ASS CIST 47 - MARMANDE                                                                                                    | Adresse principale                             | I Me contacter                                   |
| FF 47200 ST PARDOUX DU BREUIL                                                                                                    | ASS CIST 47 - MARMANDE                         | <b>C</b> Téléphone : 05.33.77.97.32              |
| Données administratives :         Ortable :           Activité:         ASSOCIATION         Ocde NAF :         86.90F           SIRET :         7215047800041         Activités de santé humaine non classées ailleurs                                                                                                    | FF<br>47200 ST PARDOUX DU BREUIL               | Fax:                                             |
| Données administratives :         @ Email financier :           Activité:         ASSOCIATION         Code NAF :         86.90F           SIRET :         78215047800041         Activités de santé humaine non classées ailleurs                                                                                                    |                                                | Portable :                                       |
| Activité:         ASSOCIATION         Code NAF:         86.90F           SIRET:         78215047800041         Activités de santé humaine non classées ailleurs                                                                                                    | Données administratives :                      | @ Email financier :                              |
| SIRET: 78215047800041 Activités de santé humaine non classées ailleurs                                                                                                    | Activité : ASSOCIATION                         | Code NAF : 86.90F                                |
|                                                                                                    | SIRET : 78215047800041                         | Activités de santé humaine non classées ailleurs |
| TVA intra.: Date d'adhésion : 12/01/2001                                                                                                    | TVA intra. :                                   | Date d'adhésion : 12/01/2001                     |
|                                                                                                    | Je souhaite opter pour le prélèvement SEPA     |                                                  |
| Je souhaite opter pour le prélèvement SEPA                                                                                                    |                                                |                                                  |
| Je souhaite opter pour le prélèvement SEPA                                                                                                    | Vas contacts et adresses                       |                                                  |
| Je souhaite opter pour le prélèvement SEPA<br>Vos contacts et adresses                                                                                                    | vus contacts ci atresses                       |                                                  |
| Je souhaite opter pour le prélèvement SEPA<br>Vos contacts et adresses  Ajouter un contact                                                                                                    | + Ajouter                                      | in contact                                       |
| Je souhaite opter pour le prélèvement SEPA<br>Vos contacts et adresses                                                                                                    | Responsable                                    | In contact                                       |
| Je souhaite opter pour le prélèvement SEPA<br>Vos contacts et adresses                                                                                                    | Responsable     Ior STEPHANIE                  | an contact                                       |
| Je souhaite opter pour le prélèvement SEPA<br>Vos contacts et adresses                                                                                                    | Responsable OOR STEPHANIE      Hygiene et sécu | m contact                                        |

Dans cette étape, plusieurs possibilités s'offrent à vous :

- ✓ Modifier les informations administratives
- ✓ Ajouter un contact
- ✓ Opter pour le prélèvement bancaire

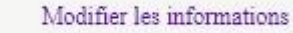

1

Vous pouvez modifier ou compléter les informations administratives concernant la société.

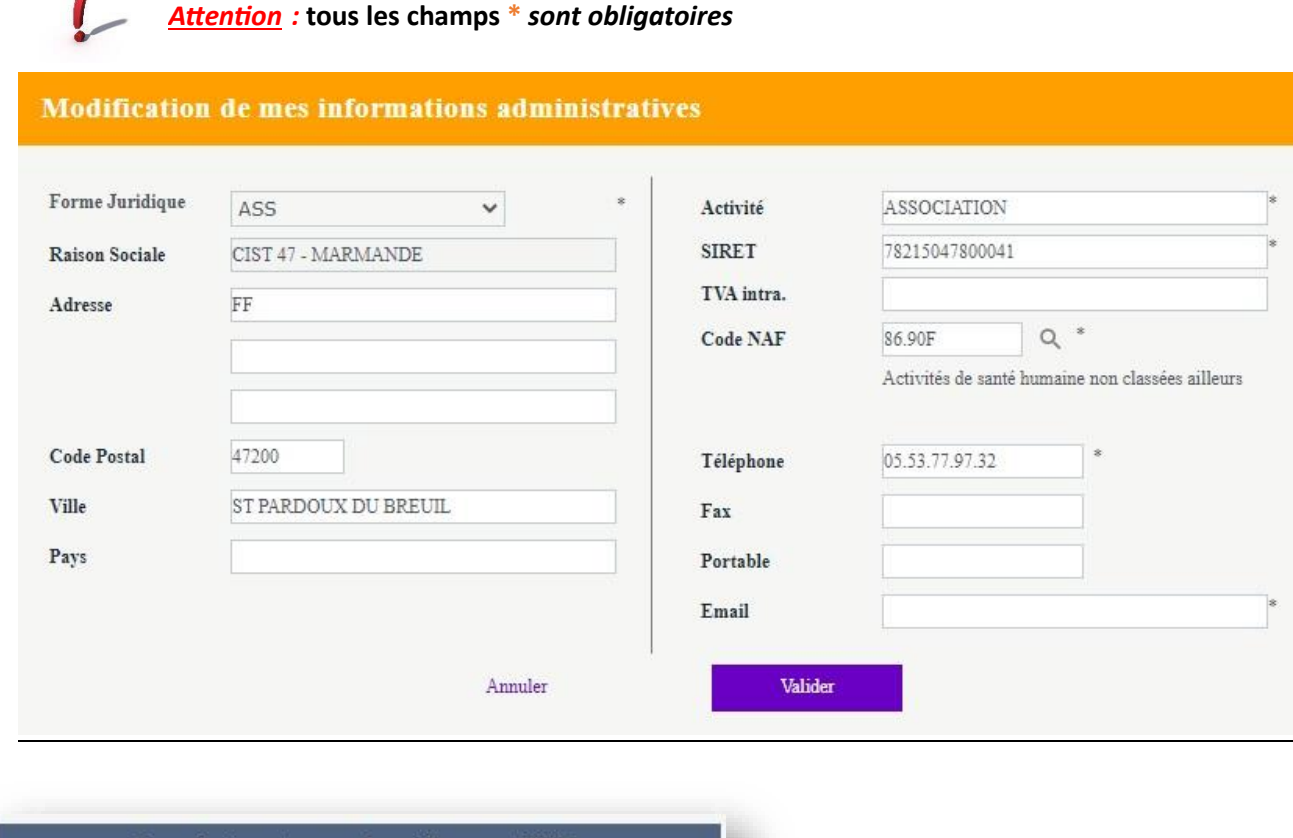

Je souhaite opter pour le prélèvement SEPA

Vous pouvez opter pour le prélèvement bancaire en saisissantles coordonnées bancaires de la société. Dès validation par nos services, un mandat de prélèvement sera envoyé pour signature.

<u>Rappel</u> : en optant pour le prélèvement bancaire, l'adhérent bénéficie d'un délai de paiement de 15 jours supplémentaires (soit date d'échéance = 45 jours net). L'adhérent est averti par mail à J-2 du prélèvement.

|                | Prélèvement SEPA |  |
|----------------|------------------|--|
|                |                  |  |
|                |                  |  |
|                |                  |  |
| ID AN .        |                  |  |
| BAN :<br>BIC : |                  |  |
| Email :        |                  |  |
|                | Annuler          |  |

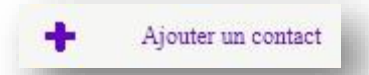

Vous pouvez ajouter un ou des contacts présents sur la liste ci-dessous :

| Créer un    | contact                         |   |
|-------------|---------------------------------|---|
| Туре        | Choisir un type 🗸 🖌             |   |
| Nom         | Choisir un type *               |   |
| Prénom      | Autre Administratif *           |   |
| Fonction    | Déclaration                     |   |
| Société     | Facturation                     |   |
| Service     | Référent portail<br>Responsable |   |
| Adresse     | Responsable                     |   |
|             |                                 |   |
|             |                                 |   |
| Code Postal |                                 |   |
| Ville       |                                 |   |
| Pays        |                                 |   |
| Téléphone   |                                 |   |
| Portable    |                                 |   |
| Fax         |                                 |   |
| Email       |                                 |   |
|             |                                 |   |
|             | Annuler Valider                 |   |
|             |                                 |   |
|             |                                 | _ |

Attention : Ne pas oublier de cliquer sur « suivant » lorsque vous souhaitez passer à l'étape suivante

| CIST 47       | 📑 11920 - CIST 47 - MARMANDE                                           | Déconnexion                                                                                                    |
|---------------|------------------------------------------------------------------------|----------------------------------------------------------------------------------------------------|
| *             | Informations administratives                                           | Correct Survey                                                                                                    |
|               | Adresse principale                                                     | T Me contacter                                                                                                    |
| 0             | ASS CIST 47 - MARMANDE<br>FF<br>47200 ST PARDOUX DU BREUIL             | <ul> <li>€ Téléphone : 05.53.77.97.32</li> <li>Image: Section 1 (1998)</li> <li>Image: Section 2 (1998)</li> <li>Image: Section 2 (1998)</li></ul> |
| <b>4</b> ==   | Données administratives :<br>Activité : ASSOCIATION                    | © Email financier :<br>Code NAF : 86 90F                                                                                                    |
| È             | SIRET : 78215047800041<br>TVA intra. :                                 | Activités de santé humaine non classées ailleurs<br>Date d'adhésion : 12.01.2001                                                                                                    |
| <b>♀</b><br>∰ | Je souhaite opter pour le prélévement SEPA<br>Vos contacts et adresses |                                                                                                    |
|               |                                                                        |                                                                                                    |
|               | Responsable     DOR STEPHANIE                                          | Facturation  DUPUY ALICIA                                                                                                    |
|               | Hygiene et sécu MARCHE Laetitia                                        |                                                                                                    |

# **ETAPE 2** : COMPLETER LES DETERMINANTS (*RISQUES PROFESSIONNELS PRESENTS DANS L'ENTREPRISE*)

Vous devez cocher l'ensemble des risques pouvant affecter les salariés.

l

<u>Attention</u> : L'affectation individuelle du déterminant (risque professionnel) au salarié en étape 3 ne pourra se faire que si le déterminant a été coché à cette étape.

| Liste des déterminants réglementaires                                                  |                                    |
|----------------------------------------------------------------------------------------|------------------------------------|
| Femme enceinte, allaitante ou venant d'accoucher                                       |                                    |
| Habilitation de conduite de certains équipements automoteurs et de levage (CACES)      |                                    |
| Habilitation électrique (travaux sur installations électriques)                        |                                    |
| Moins de 18 ans affectés aux travaux réglementés                                       |                                    |
| Moins de 18 ans non affectés à travaux réglementés                                     |                                    |
| Rayonnements ionisants catégorie A                                                     |                                    |
| Rayonnements ionisants catégorie B                                                     |                                    |
| Risques particuliers motivés par l'employeur                                           |                                    |
| Salarié exposé à l'amiante                                                             |                                    |
| □ Salarié exposé à manutention manuelle, port de charges > 55kg (R4541-9)              |                                    |
| 🗌 Salarié exposé au CMR                                                                |                                    |
| 🗌 Salarié exposé au plomb                                                              |                                    |
| Salarié exposé au risque de chute de hauteur lors du montage / démontage d'échafaudage |                                    |
| Salarié exposé au risque hyperbare                                                     |                                    |
| Salarié exposé aux agents biologiques groupe 2 (AB2)                                   |                                    |
| Salarié exposé aux agents biologiques pathogènes groupes 3 et 4 (ABP3 et 4)            |                                    |
| Salarié exposé aux champs électromagnétiques si VLE dépassée                           |                                    |
| Titulaire d'une pension d'invalidité                                                   |                                    |
| Travailleur de nuit                                                                    |                                    |
| Travailleur handicapé (TH)                                                             |                                    |
| Déterminants particuliers à votre établissement                                        | Ajouter un déterminant particulier |

Il est possible d'ajouter <u>un déterminant</u> (si une liste a été établie après avis des représentants du personnels et du médecin du travail)

L

Pour chaque déterminant ajouté, merci de joindre un justificatif (taille max : 500ko) qui sera transmis au médecin du travail

| Example d'arrestition |  | <br>1.1 | Jaindra un instificatif | - | Cumuring or |
|-----------------------|--|---------|-------------------------|---|-------------|
| evembre a evbosinon   |  | <br>    | Joinure un Justificatif |   | Supprinter  |
|                       |  |         |                         |   |             |
|                       |  |         |                         |   |             |
|                       |  |         |                         |   |             |

Rappel : la déclaration des risques professionnels détermine le suivi individuel de chaque salarié et la périodicité des visites.

Important!

## **ETAPE 3** : MISE A JOUR DE LA LISTE DE VOS SALARIES

| iste salariés                                                                                                    |                                                                                                    |                                                                                                    |                                             |
|----------------------------------------------------------------------------------------------------|----------------------------------------------------------------------------------------------------|----------------------------------------------------------------------------------------------------|---------------------------------------------|
| Ajouter un salarié 🕅 Sortir un salarié 🔀                                                                                                    | Exporter la liste 🎒 Im                                                                                                    | primer la liste 🔅 Contrôler la liste                                                                                                    |                                             |
| 3                                                                                                    |                                                                                                    | sans code PCS                                                                                                    |                                             |
|                                                                                                    |                                                                                                    | sans poste de travail                                                                                                    |                                             |
|                                                                                                    | Effectifs suivis                                                                                                    |                                                                                                    |                                             |
|                                                                                                    |                                                                                                    |                                                                                                    |                                             |
| SI                                                                                                    |                                                                                                    |                                                                                                    |                                             |
| D                                                                                                    | S                                                                                                    | Tous Rechercher :                                                                                                    | Q                                           |
| Afficher le détail des salariés                                                                                                    |                                                                                                    |                                                                                                    |                                             |
| <b>DIRECTION SUPPORT</b> né(e) le 07/11/2005 (SI)                                                                                                    |                                                                                                    |                                                                                                    | Ø 🔟                                         |
| <sup>7</sup> SALARIE TEST PRENOM TEST né(e) le 12/12/1972 (SI)                                                                                                    |                                                                                                    |                                                                                                    | 📕 🖉 🕞                                       |
| SALARIE TRES MINEUR né(e) le 01/05/2019 (SI)                                                                                                    |                                                                                                    |                                                                                                    | / 🔟                                         |
| $\mathbf{X}$                                                                                                    |                                                                                                    |                                                                                                    |                                             |
| $\mathbf{X}$                                                                                                    |                                                                                                    |                                                                                                    |                                             |
|                                                                                                    |                                                                                                    |                                                                                                    |                                             |
|                                                                                                    |                                                                                                    | <b>_</b>                                                                                                    | •                                           |
| Le salarié ajouté à la liste apparaît                                                                                                    | t en vert.                                                                                                    | Modifier les                                                                                                    | Annuler la s                                |
| (Celui aui en est sorti apparait en                                                                                                    | rouge)                                                                                                    | informations du                                                                                                    | d'un nouvec                                 |
|                                                                                                    |                                                                                                    |                                                                                                    |                                             |
|                                                                                                    |                                                                                                    | salarie                                                                                                    | saiarie                                     |
|                                                                                                    |                                                                                                    |                                                                                                    |                                             |
|                                                                                                    | ous les champs marqu                                                                                                    | iés d'un * <u>sont obligatoires</u> .                                                                                                    |                                             |
| T<br>On retrouve la liste des détermina                                                                                                    | ous les champs marqu<br>nts de l'établissement                                                                                                    | és d'un * <u>sont obligatoires</u> .<br>sélectionnés en étape 2                                                                                         |                                             |
| T<br>On retrouve la liste des détermina                                                                                                    | ous les champs marqu<br>nts de l'établissement                                                                                                    | iés d'un * <u>sont obligatoires</u> .<br>sélectionnés en étape 2                                                                                        |                                             |
| T<br>On retrouve la liste des détermina<br>Ajout d'un nouveau salarié                                                                                                    | ous les champs marqu<br>nts de l'établissement                                                                                                    | és d'un * <u>sont obligatoires</u> .<br>sélectionnés en étape 2                                                                                         |                                             |
| T<br>On retrouve la liste des détermina<br>Ajout d'un nouveau salarié<br>Situation civile :                                                                                                    | ous les champs marqu<br>nts de l'établissement                                                                                                    | nés d'un * <u>sont obligatoires</u> .<br>sélectionnés en étape 2                                                                                        |                                             |
| T<br>On retrouve la liste des détermina<br>Ajout d'un nouveau salarié<br>Situation civile :                                                                                                    | ous les champs marqu<br>nts de l'établissement                                                                                                    | iés d'un * <u>sont obligatoires</u> .<br>sélectionnés en étape 2                                                                                        |                                             |
| T On retrouve la liste des détermina Ajout d'un nouveau salarié Situation civile : Nom de naissance :                                                                                                    | ous les champs marqu<br>nts de l'établissement                                                                                                    | tés d'un * <u>sont obligatoires</u> .<br>sélectionnés en étape 2                                                                                        |                                             |
| T On retrouve la liste des détermina Ajout d'un nouveau salarié Situation civile : Nom de naissance : Prénom : SABELLE                                                                                                    | ous les champs marqu<br>nts de l'établissement                                                                                                    | nés d'un * <u>sont obligatoires</u> .<br>sélectionnés en étape 2                                                                                        | ) Homme () Femme                            |
| T On retrouve la liste des détermina Ajout d'un nouveau salarié Situation civile : Nom de naissance : Prénom : N° Securité Sociale (INS) : 28012470000000                                                                                                    | ous les champs marqu<br>nts de l'établissement                                                                                                    | nés d'un * <u>sont obligatoires</u> .<br>sélectionnés en étape 2                                                                                        | )Homme () Femme                             |
| T On retrouve la liste des détermina Ajout d'un nouveau salarié Situation civile : Nom de naissance : Prénom : N° Securité Sociale (INS) :                                                                                                    | ous les champs marqu<br>nts de l'établissement<br>Nom marita<br>Date de nais                                                                                                    | nés d'un * <u>sont obligatoires</u> .<br>sélectionnés en étape 2                                                                                        | )Homme () Femme                             |
| T On retrouve la liste des détermina Ajout d'un nouveau salarié Situation civile : Prénom : Situation dans l'entreprise :                                                                                                    | ous les champs marqu<br>nts de l'établissement<br>Nom marita<br>Date de nais                                                                                                    | nés d'un * <u>sont obligatoires</u> .<br>sélectionnés en étape 2                                                                                        | Homme () Femme                              |
| T On retrouve la liste des détermina Ajout d'un nouveau salarié Situation civile : Prénom : N° Securité Sociale (INS) : Situation dans l'entreprise :                                                                                                    | ous les champs marqu<br>nts de l'établissement                                                                                                    | nés d'un * <u>sont obligatoires</u> .<br>sélectionnés en étape 2                                                                                        | Homme                                       |
| T On retrouve la liste des détermina Ajout d'un nouveau salarié Situation civile : Nom de naissance : Prénom : Situation dans l'entreprise : Para d'ambanda:                                                                                                    | ous les champs marqu<br>nts de l'établissement<br>Nom marita<br>Date de nais                                                                                                    | nés d'un * <u>sont obligatoires</u> .<br>sélectionnés en étape 2                                                                                        | )Homme () Femme                             |
| T On retrouve la liste des détermina Ajout d'un nouveau salarié Situation civile : Nom de naissance : Prénom : Situation dans l'entreprise : Date d'enbauche :                                                                                                    | ous les champs marqu<br>nts de l'établissement<br>Nom marita<br>Date de nais                                                                                                    | nés d'un * <u>sont obligatoires</u> .<br>sélectionnés en étape 2                                                                                        | Homme   Femme                               |
| T On retrouve la liste des détermina Ajout d'un nouveau salarié Situation civile : Nom de naissance : Prénom : Situation dans l'entreprise : Date d'embauche :  * 03/12/2017 Contrat :  * O3/12/2017 * Contrat                                                                                                    | ous les champs marqu<br>nts de l'établissement<br>Nom marital<br>Date de nais                                                                                                    | nés d'un * <u>sont obligatoires</u> .<br>sélectionnés en étape 2<br>1:<br>sance: * 01.04/19/5 Sexe: (<br>vail: * NFIRMIERE<br>* 431F Q (4310)-Infin     | ) Homme () Femme                            |
| T Dn retrouve la liste des détermina Ajout d'un nouveau salarié Situation civile : Nom de naissance : Prénom : Situation dans l'entreprise : Date d'embauche :  * 03/12/2017 Contrat :  * Date de fin de période d'essai : Date de fin de période d'essai : Date de fin de contrat Date de fin de période d'essai : Date de fin de période d'essai : Date de fin de période d'essai : Date de fin de période d'essai : Date de fin de période d'essai : Date de fin de période d'essai :                                                                                                    | ious les champs marque<br>nts de l'établissement<br>Nom marital<br>Date de nais                                                                                                    | nés d'un * <u>sont obligatoires</u> .<br>sélectionnés en étape 2<br>1:<br>sance: * 01.04/19/5 Sexe: (<br>vall: * NFIRMIERE<br>* 431F Q (4310)-1afin     | Homme   Femme  miers en soins généraux      |
| T On retrouve la liste des détermina Ajout d'un nouveau salarié Situation civile : Nom de naissance : Prénom : * ISABELLE N° Securité Sociale (INS) : * 28012470000000 Situation dans l'entreprise : Date d'embauche : * 03/12/2017 Contrat : * - Choisir un contrat Date de fin de période d'essai : Date de fin de cont Déterminant Suivi Individuel :                                                                                                    | ious les champs marqu<br>nts de l'établissement<br>Nom marital<br>Date de nais                                                                                                    | nés d'un * <u>sont obligatoires</u> .<br>sélectionnés en étape 2<br>1:<br>sance: * 01.041995 Sexe: (<br>val: * DNFIRMERE<br>* 431F Q (4310)-Infin       | Homme   Femme  iniers en soins généraux     |
| T On retrouve la liste des détermina Ajout d'un nouveau salarié Situation civile : Nom de naissance : Prénom : Situation dans l'entreprise : Date d'embauche : Date d'embauche : Date d'embauche : Date de fin de période d'essai : Date de fin de période d'essai : Date d'essai : Date d'essai :  | ious les champs marque<br>nts de l'établissement<br>Nom marital<br>Date de nais<br>rat :                                                                                                    | nés d'un * <u>sont obligatoires</u> .<br>sélectionnés en étape 2<br>1:<br>sance: * 01.04.195 Sexe: (<br>val: * DYFIRMIERE<br>* 431F Q (4310)-Infr       | Homme  Femme miers en soins généraux        |
| T On retrouve la liste des détermina Ajout d'un nouveau salarié Situation civile : Nom de naissance : Prénom : Situation dans l'entreprise : Date d'embauche : Date d'embauche : Date d'embauche : Date d'embauche : Date de fin de période d'essai : Date de fin de période d'essai : Date d'essai : Date d'essai :  | ious les champs marque         nts de l'établissement         Image: Statute         Image: Statute         Image: Statute         Image: Statute         Image: Statute         Image: Statute         Image: Statute         Image: Statute         Image: Statute                                                                                                    | nés d'un * <u>sont obligatoires</u> .<br>sélectionnés en étape 2                                                                                        | ) Homme () Femme<br>miers en soins généraux |
| T On retrouve la liste des détermina Ajout d'un nouveau salarié Situation civile : Nom de naissance : Prénom : Situation dans l'entreprise : Date d'embauche : Date d'embauche : Date d'embauche : Date de fin de période d'essai : Date de fin de période d'essai : Date de période d'essai : Date d'essai : Date | ious les champs marque<br>nts de l'établissement<br>Nom marital<br>Date de nais<br>rat : Code PCS                                                                                                    | nés d'un * <u>sont obligatoires</u> .<br>sélectionnés en étape 2                                                                                        | ) Homme () Femme<br>miers en soins généraux |
| T On retrouve la liste des détermina Ajout d'un nouveau salarié Situation civile : Nom de naissance : Prénom : Situation dans l'entreprise : Date d'embauche : Date d'embauche : Date d'embauche : Date de fin de période d'essai : Date de fin de période d'essai : Dat | ious les champs marqu<br>nts de l'établissement<br>Nom marita<br>Date de nais<br>Poste de tran<br>Code PCS<br>rat :                                                                                                    | nés d'un * <u>sont obligatoires</u> .<br>sélectionnés en étape 2                                                                                        | ) Homme () Femme<br>miers en soins généraux |
| T On retrouve la liste des détermina Ajout d'un nouveau salarié Situation civile : Nom de naissance : Prénom : Situation dans l'entreprise : Date d'embauche : Date d'embauche : Choisir un contrat Date de fin de période d'essai : Date de fin de période d'essai : Date de fin de contrat Date de fin de période d'essai : Date de fin de contrat Date de fin de période d'essai : Date de fin de contrat Date de fin de période d'essai : Date de fin de contrat Date de fin de période d'essai : Date de fin de contrat Date de fin de période d'essai : Date de fin de contrat Date de fin de période d'essai : Date de fin de contrat Date de fin de période d'essai : Date de fin de contrat Date de fin de période d'essai : Date de fin de contrat Date de fin de période d'essai : Date de fin de contrat Date de fin de période d'essai : Date de fin de contrat Date de fin de période d'essai : Date de fin de contrat Date de fin de période d'essai : Date de fin de contrat Date de fin de période d'essai : Date de fin de contrat                                                                                                    | ious les champs marqu<br>nts de l'établissement<br>Nommarita<br>Date de nais<br>Poste de tra<br>Code PCS<br>rat : Code PCS                                                                                                    | nés d'un * <u>sont obligatoires</u> .<br>sélectionnés en étape 2<br>1:<br>sance : * 01.04.199 Sexe : (<br>vail : * NFIRMIERE<br>* 431F Q (4310) - Infin | ) Homme (e) Femme                           |
| T On retrouve la liste des détermina Ajout d'un nouveau salarié Situation civile : Nom de naissance : Prénom : Situation dans l'entreprise : Date d'embauche : Date d'embauche : Date d'embauche : Contrat : Date de fin de période d'essai : Date de fin de période d'essai : Date de fin de période d'essai : Date de fin de période d'essai : Date de fin de cont Determinant Suivi Individuel : Categorie déclarée : SI Contrainte(s) de convocation :                                                                                                    | ious les champs marquants de l'établissement         Ints de l'établissement         Ints de nais         Ints de nais         Ints de nais                                                                                                    | hés d'un * <u>sont obligatoires</u> .<br>sélectionnés en étape 2                                                                                        | ) Homme () Femme                            |
| T On retrouve la liste des détermina Ajout d'un nouveau salarié Situation civile : Nom de naissance : Prénom : Situation dans l'entreprise : Date d'embauche : Date d'embauche : Date de fin de période d'essai : Date de fin de période d'essai : Date de fin de période d'essai : Date de fin de période d'essai : Date de fin de période d'essai : Date de fin de période d'essai : Date de fin de cont Determinant Suivi Individuel : Categorie déclarée : SI Contrainte(s) de convocation :                                                                                                    | ious les champs marquants de l'établissement         Ints de l'établissement         Ints de nais         Ints de nais         Ints de nais                                                                                                    | hés d'un * <u>sont obligatoires</u> .<br>sélectionnés en étape 2                                                                                        | Homme (e) Femme                             |
| T On retrouve la liste des détermina Ajout d'un nouveau salarié Situation civile : Nom de naissance : Prénom : Situation dans l'entreprise : Date d'embauche : Date d'embauche : Date d'embauche : Date de fin de période d'essai : Date de fin de période d'essai : Date de fin de période d'essai : Date de fin de période d'essai : Date de fin de cont Determinant Suivi Individuel : Categorie déclarée : SI Contrainte(s) de convocation :                                                                                                    | ious les champs marquants de l'établissement         Ints de l'établissement         Image: State of the state of the state of the | hés d'un * <u>sont obligatoires</u> .<br>sélectionnés en étape 2                                                                                        | ) Homme (e) Femme                           |
| T On retrouve la liste des détermina Ajout d'un nouveau salarié Situation civile : Nom de naissance : Prénom : Situation dans l'entreprise : Date d'embauche : Date d'embauche : Date d'embauche : Date de fin de période d'essai : Date de fin de période d'essai : Date de fin de période d'essai : Date de fin de période d'essai : Categorie déclarée : SI Contrainte(s) de convocation :                                                                                                    | ious les champs marqu<br>nts de l'établissement<br>Nom marita<br>Date de nais<br>Poste de tras<br>Code PCS<br>rat : Code PCS                                                                                                    | hés d'un * <u>sont obligatoires</u> .<br>sélectionnés en étape 2                                                                                        | Homme  Femme miers en soins généraux        |

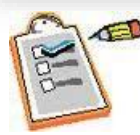

III

Il est indispensable de saisir la date de sortie du salarié. Cette date ne peut être anticipée de plus de 7 jours.

#### Sortie d'un salarié de l'effectif

| NOM / PRENOM :             | SIMONITI NATHALIE |         | ~ |
|----------------------------|-------------------|---------|---|
| Date de début de contrat : | 10/02/2015        |         |   |
| Date de sortie :           |                   | Motif : |   |
|                            |                   |         |   |

#### **<u>ETAPE 4</u>** : AFFECTATION DES DETERMINANTS AUX SALARIES

On peut vérifier l'affectation des risques à chacun des salariés.

Si aucun risque n'est coché : « SI » (Suivi Individuel) est déclaré d'office.

Il est possible de retrouver la liste des catégories sur « Afficher la liste des déterminants » ou en passant la souris sur la coche.

| □Limiter l'affichage aux salari                                                                                                    | és présentant une an | omalie de déclaration su | rveillances / catégorie | Afficher la liste des déterminants   |
|----------------------------------------------------------------------------------------------------|----------------------|--------------------------|-------------------------|--------------------------------------|
| BD                                                                                                    | 0                    | Т                        | Tous                    |                                      |
| and the second second se |                      | Identité                 |                         | SI 1 2 3 4 5 Catégorie<br>déclarée   |
| Bertiffer Bertiffer                                                                                                    |                      |                          |                         | II C C C SI                          |
| ACCESSION OF THE PARTY OF                                                                                                    | 124                  |                          |                         |                                      |
| AND ADDRESS OF A DESCRIPTION OF                                                                                                    | 100                  |                          |                         |                                      |
| serveries are constructed                                                                                                    | 100                  |                          |                         | 🗌 🗹 🖄 2 - Salarié exposé à l'amiante |
| INIER OD                                                                                                    | DILE                 | 18. j.                   |                         |                                      |
| Tronglog aminter                                                                                                    |                      | and the second second    |                         |                                      |

<u>Attention</u> : nous vous conseillons de cocher cette case afin de vérifier la cohérence des affectation s des déterminants à chaque salarié avant de pouvoir passer à l'étape suivante.

Les salariés présentant une anomalie apparaissent en orange.

#### **ETAPE 5**: ESTIMATION DE LA COTISATION

#### La cotisation est calculée <u>au jour</u> de la déclaration selon l'effectif saisi à l'étape 3.

| Salariés correspondants au tarif Cotisation Per Capita présents dans votre entreprise 9 🐠 x 95,00 € Total H.T : 855,00 €        | Total H.T : 855,00 € |  |
|----------------------------------------------------------------------------------------------------|----------------------|--|
| Salariés correspondants au tarif Cotisation Per Capita Apprenti présents dans votre entreprise 0 🐠 x 50,00 € Total H.T : 0,00 € |                      |  |
|                                                                                                    |                      |  |
|                                                                                                    |                      |  |
|                                                                                                    |                      |  |
|                                                                                                    |                      |  |
|                                                                                                    |                      |  |
| □ Virement □ Chèque □ Prélèvement                                                                                               |                      |  |
|                                                                                                    |                      |  |
|                                                                                                    |                      |  |
| <b>Total H.T</b> \$55,00 €                                                                                                    |                      |  |
| <b>Total T.V.A</b> 171,00 €                                                                                                    |                      |  |
| Total T.T.C. 1,026,00 €                                                                                                    |                      |  |

Pour les sociétés regroupantes, l'estimation de la cotisation ne sera possible que si les sociétés regroupées (filiales) ont validé leur déclaration.

| cist47.val-solutions.fr indique                                              |                          |
|------------------------------------------------------------------------------|--------------------------|
| /otre estimatif de cotisation sera disponible apr<br>de toutes vos filiales. | és validation des listes |
|                                                                              | ок                       |

#### **ETAPE 6** : CHOIX DU MODE DE REGLEMENT

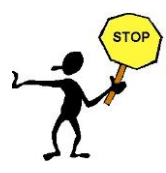

En optant pour le prélèvement bancaire l'adhérent bénéficie d'un délai de paiement de 15 jours supplémentaires (soit date d'échéance = 45 jours net). L'adhérent est averti par mail à J-2 du prélèvement.

**ETAPE 7** : CONFIRMATION DE LA COTISATION

| Déclaration : Confirmation de votre cotisation                                                                                                    | < | Précédent |
|----------------------------------------------------------------------------------------------------|---|-----------|
| Récapitulatif de votre déclaration :                                                                                                    |   |           |
| Vous devez signer votre déclaration afin de la valider.                                                                                                    |   |           |
| Vous avez déclaré un total de 9 salariés dont :<br>Salariés SI : 6<br>Salariés SIA : 1<br>Salariés SIR : 2                                                                                                    |   |           |
| Sur la base des éléments que vous avez déclarés, l'estimation de votre cotisation est de :<br>Montant total H.T : <b>855,00 €</b><br>Montant total T.Y.A : <b>171,00 €</b><br>Montant total T.T.C : <b>1026,00 €</b><br>Vous avez choisi le règlement par <b>virement</b> . |   |           |
| Signature informatique :                                                                                                    |   |           |
| <ul> <li>Je certifie l'exactitude des données de ma déclaration</li> <li>J'ai pris connaissance des conditions générales d'utilisation ainsi que du règlement général sur la protection des données</li> </ul>                                                              |   |           |
| Votre nom et prénom : Votre e-mail :                                                                                                    |   |           |
| Annuler Valider                                                                                                    |   |           |

Attention : ne pas oublier de cocher et compléter la partie signature informatique.

En validant la déclaration, la liste des salariés est figée à la date de validation.

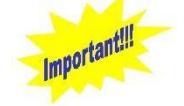

La liste figée des salariés ne sera visible sur le portail financier que le lendemain de l'intégration de la déclaration par nos services.

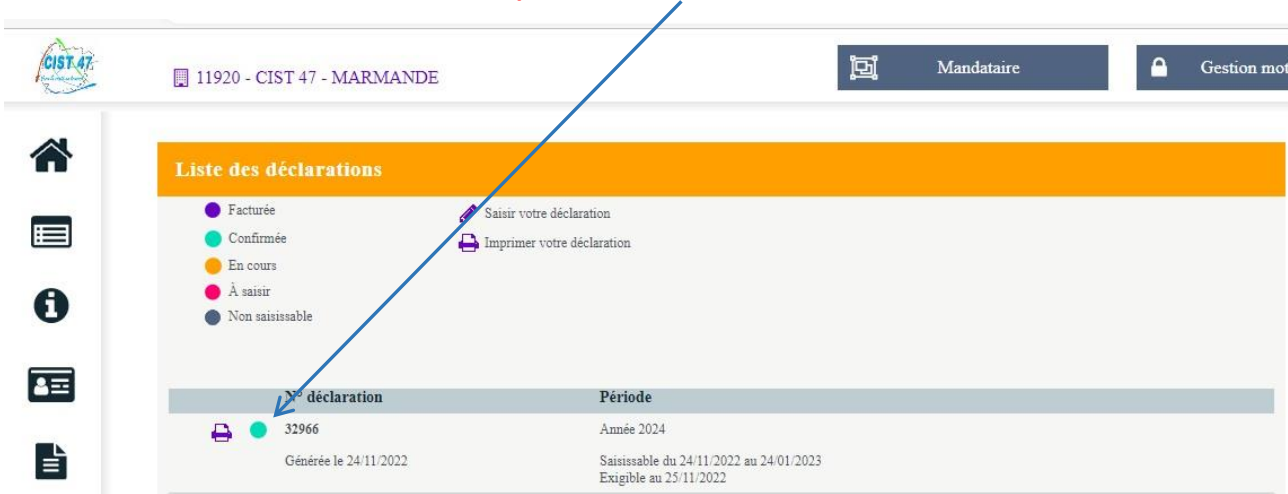

Le statut de la déclaration passe en confirmé

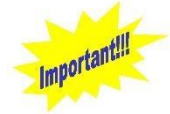

La facture de cotisation sera émise dès l'intégration par nos services. L'adhérent reçoit la facture sur le mail contact facturation ou sur le mail contact principal si le mail contact facturation n'est pas renseigné. Elle sera également disponible sur votre portail financier onglet « vos factures ». Le statut de la déclaration passe en facturé. Attendez l'émission de la facture de cotisation, ne pas procéder au règlement sur la seule base de l'estimatif

| CIST 47      | 🔲 7042 - CIST 47                                                                                             |                                                                                  | Mandataire<br>Liste des regroupées | Gestion mot |
|--------------|----------------------------------------------------------------------------------------------------|----------------------------------------------------------------------------------|------------------------------------|-------------|
| *            | Liste des déclarations                                                                                       |                                                                                  |                                    |             |
| •<br>•       | <ul> <li>Facturée</li> <li>Confirmée</li> <li>En cours</li> <li>À saisir</li> <li>Non saisissable</li> </ul> | <ul> <li>Saisir votre déclaration</li> <li>Imprimer votre déclaration</li> </ul> |                                    |             |
|              | Nº déclaration                                                                                               | Période                                                                          |                                    |             |
| Vos factures | <b>8058</b><br>Générée le 21/10/2022                                                                         | Année 2023<br>Saisissable du 21/10/2022 au 21/12/2022<br>Exigible au 23/10/2022  |                                    |             |
| Ê            |                                                                                                    |                                                                                  |                                    |             |

CIST 47 - Services Administratifs 27 rue Lavoisier - Z.I. Jean Malèze - BP 51 47240 BON ENCONTRE Tél 05 53 77 97 30 serviceadherent@cist47.fr